#### ¿Qué es eBiblio?

eBiblio es un servicio de todas las bibliotecas de Castilla y León de préstamo de lectura de libros electrónicos a través de internet para su lectura en tabletas, teléfonos, ordenadores y libros electrónicos (e-readers).

El servicio está disponible a través del Portal de Bibliotecas de Castilla y León.

http://castillayleon.ebiblio.es

También se puede acceder a los libros prestados a través de la app eBiblio, disponible para iOS y Android.

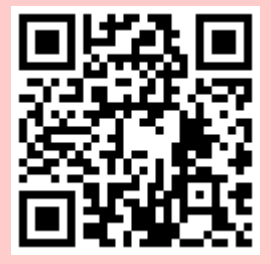

El servicio ha sido promovido por el Ministerio de Educación, Cultura y Deporte con la colaboración de la Consejería de Cultura y Turismo de la Junta de Castilla y León.

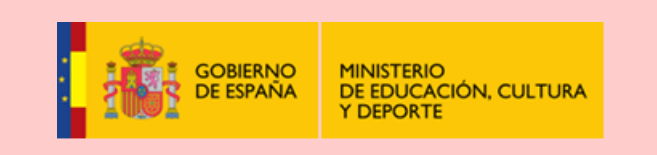

Red Automatizada de Bibliotecas de Castilla y León

Ministerio de Educación, Cultura y Deporte Subdirección General de Coordinación Bibliotecaria

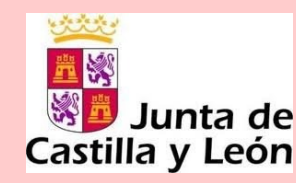

e**B**iblio

Plataforma de préstamo de libros electrónicos de Castilla y León

3.

Cómo instalar la App Cómo leer un libro en la App

Red de Bibliotecas de Castilla y León

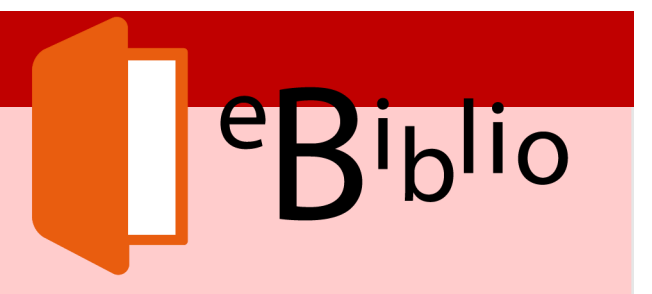

#### **Instalar la App**

- 1. Entrar en la tienda de aplicaciones:
  - App Store para dispositivos IOS
  - Play Store para dispositivos Android
- 2. Buscar eBiblio.
- 3. Instalar la aplicación.
- 4. Abrir la aplicación.
- Seleccionar Castilla y León y escribir el nº de usuario y contraseña facilitado por la Biblioteca.

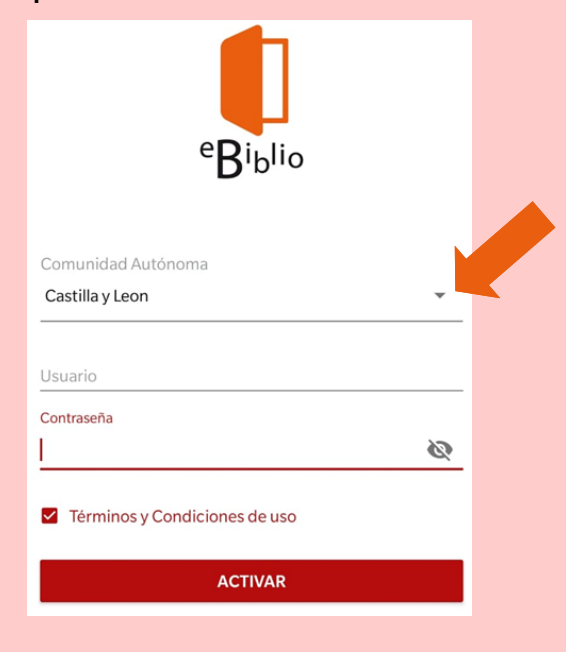

# **NOTA**: El paso 5 solo es necesario realizarlo la primera vez.

## Cómo leer un libro

- 1. Buscar en el catálogo el libro deseado.
- 2. Seleccionar el libro y hacer clic en "Prestar".

#### Cómo ver los libros en préstamo

- 1. Desplegar el menú 💻
- 2. Seleccionar "Estantería"

|   | Catálogo   |  |
|---|------------|--|
| 目 | Estantería |  |

### Cómo reservar un documento

- 1. Abrir el menú ≡
- 2. Seleccionar "Catálogo"
- 3. Buscar el documento
- 4. Seleccionar "Reservar"

| Reservar     |  |
|--------------|--|
|              |  |
| Vista previa |  |

# Dónde ver los documentos reservados

- 1. Abrir el menú
- 2. Seleccionar "Reservas"

# Cómo devolver un libro antes de la finalización del periodo de préstamo:

- 1. Abrir el menú. 💻
- 2. Seleccionar "Estantería".
- 3. Desplegar **"Más opciones"** (los tres puntos a la derecha del libro).

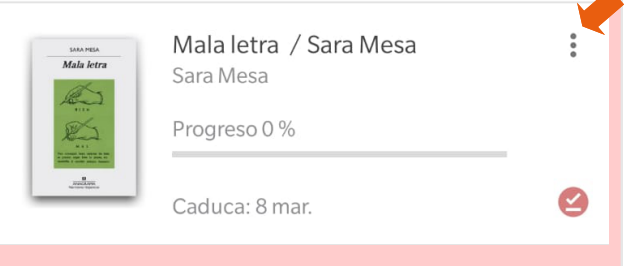

#### 4. Seleccionar "Devolver préstamo"

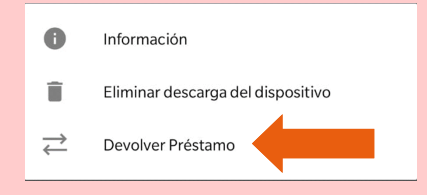

### Cómo desenlazar el dispositivo:

- Abrir el menú.
  Seleccionar "Cuenta"
  Ajustes
  Cuenta
  Q Ayuda
- 3. Hacer clic en "Desactivar".